# *Configuring Warehouse Builder Data Sources: Oracle on Windows NT or 2000*

# **Overview**

Warehouse Builder can pull data from Oracle® databases on Windows NT or 2000. Here are the general setup steps:

- **1. Verify your STRATEGY installation.** See p. 3.
- 2. Set up an ODBC data source. Add or configure a Windows NT or 2000 data source. See p. 4.
- **3. Enter license information.** Add your new password on the Enterprise Server PC. See p. 5.
- **4. Modify the showcase.cfg file.** In your Oracle driver definition, specify the Oracle JDBC driver. See p. 6.
- **5. Start the Enterprise Server.** The Enterprise Server links your control server and your database. See p. 8.
- **6. Create a data source mapping.** Map an ODBC connection used at definition time to the Enterprise Server connection used at run time. See p. 9.
- 7. Connect to your new data source. Open your Oracle data with Warehouse Builder. See p. 10.

Figure 1 shows the components you will use to configure your Oracle data source.

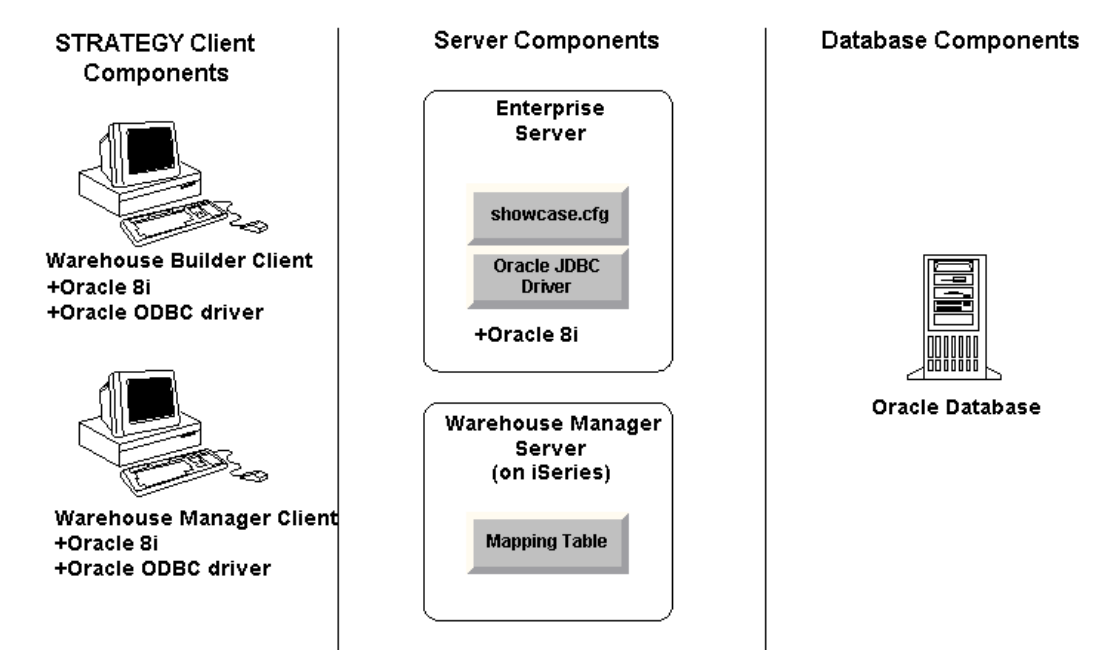

#### Figure 1 Components used in configuration

# Prerequisites

Before you begin configuration, make sure your environment is ready:

- **STRATEGY**. A minimum of version 4.1 with patch 3 or later. Requires these components:
  - Warehouse Manager Server. Control server on your iSeries (AS/400).
  - Warehouse Builder Client. Specifies Oracle data source and iSeries target table. Install on Windows 95, 98, NT, or 2000.
  - Warehouse Manager Client. Configures Data Source Mapping. Install on Windows 95, 98, NT, or 2000.
  - Enterprise Server. Provides the connection between the Warehouse Builder control server on the iSeries and the database. Install on a PC with Windows 2000 or Windows NT 4.0 or later. Enterprise Server includes the showcase.cfg file.
- □ Oracle 8i Release 3 (8.1.7) or later for Windows NT or 2000. Configure your service and verify your connection in Oracle Net8 Assistant on the PCs hosting Enterprise Server, Warehouse Builder, and Warehouse Manager Client. For help, see your Oracle documentation.
- □ **Oracle ODBC Driver.** Version 8.01.72 or later on Windows NT or 2000. Provided by Oracle (www.oracle.com). Install on PCs hosting Warehouse Builder and Warehouse Manager Client.
- □ **Oracle JDBC Driver.** Version 1.2.01 (for example, classes12.zip). Provided by Oracle (<u>www.oracle.com</u>). Install on the PC running Enterprise Server.
- **Oracle database.** Must run on Oracle NT or 2000.

- License password for the Enterprise Server. Contact your account executive for a password if you don't already have one.
- □ When you are configuring data sources from non-DB2 systems, the user profile CCSID for the Warehouse Builder running distributions *cannot* be 65535 (\*HEX). On Japanese systems, the CCSID *cannot* be 290, or 5026.

# Oracle Data Type Mappings

Table 1 shows how the iSeries maps Oracle data types. Those not shown are not supported.

| Oracle Native Data Type  | iSeries Target Data Type   |
|--------------------------|----------------------------|
| CHAR(size)               | CHAR(size)                 |
| VARCHAR2(size)           | VARCHAR(size)              |
| DATE                     | TIMESTAMP                  |
|                          | SMALLINT                   |
| NUMBER(precision, scale) | INTEGER                    |
|                          | DECIMAL(precision, scale)  |
| NUMBER                   | DOUBLE PRECISION           |
| NCHAR(size)              | CHAR(size)                 |
| NVARCHAR2(size)          | VARCHAR(size)              |
| RAW(size)                | VARCHAR(size) FOR BIT DATA |

 Table 1 Oracle data type mappings

# **Configuring Your Environment**

The next sections lead you through the steps to configure your STRATEGY environment to pull data from your Oracle database with Warehouse Builder.

## Step 1: Verify Your STRATEGY Installation

Verify that you have installed a minimum of version 4.1 with patch 3 or later, including Warehouse Manager Server, Warehouse Builder client, Warehouse Manager Client, and Enterprise Server.

To verify the correct version, open any STRATEGY component, and on the *Help* menu, click *About*. If the version number is *4.10.030* or greater, continue to "Step 2: Set Up ODBC Data Sources" on p. 4.

If you must update your STRATEGY setup, continue with Step 1.

When you install STRATEGY PC components, choose Warehouse Builder, Warehouse Manager, and Enterprise Server, as shown in Figure 2. You may install these components on separate PCs if your situation warrants it.

The showcase.cfg file is installed with Enterprise Server.

| <u>C</u> omponents        |           | Select the components/subcomponents you want to        |
|---------------------------|-----------|--------------------------------------------------------|
| 🗌 Query                   | O K       | want to install.                                       |
| 🗖 Report Writer           | OK        |                                                        |
| 🗖 Analyzer                | OK        | Subcomponents                                          |
| 🗸 Warehouse Builder       | 2563 K    |                                                        |
| 🗸 Warehouse Manager       | 4180 K    |                                                        |
| Essbase400 Client         | OK        |                                                        |
| Online Manuals            | OK        |                                                        |
| Samples                   | OK        |                                                        |
| Enterprise Server         | 29808 K   |                                                        |
| Hyperion Analyzer Support | 0 K       |                                                        |
|                           |           |                                                        |
|                           |           |                                                        |
|                           |           | Description                                            |
|                           |           | ** Requires Microsoft Windows NT **                    |
|                           |           | (AS/400) to contact the PC and run queries and reports |
| Space Required:           | 65304 K   | through Query and Report Writer.                       |
| Space Available:          | 4194303 K |                                                        |
|                           |           |                                                        |
|                           |           |                                                        |
|                           |           | < <u>B</u> ack <u>N</u> ext> Cancel                    |

Figure 2 Selecting STRATEGY installation components

Download and install STRATEGY 4.1's patch 3 or later from the ShowCase division Support Web site at http://support.spss.com.

## Step 2: Set Up ODBC Data Sources

Set up ODBC data sources on each PC hosting Warehouse Builder and Warehouse Manager Client.

- On the Windows Start menu, choose: *Programs*  ShowCase STRATEGY Microsoft ODBC Administrator
- ► To add an Oracle NT or 2000 data source, click Add.
- Choose the Oracle driver (file name, SQORA32.DLL), and click *Finish*.

This opens the Oracle 8 ODBC Driver Configuration dialog box, as shown in Figure 3.

| Figure 3 | Oracle | ODBC | Driver | configuration |
|----------|--------|------|--------|---------------|
|----------|--------|------|--------|---------------|

|                                                                                                 | inguration                                                                                                    |  |
|-------------------------------------------------------------------------------------------------|----------------------------------------------------------------------------------------------------|--|
| Data Source Name<br>Description<br>TNS Service Name                                             | Oracle NT or 2000 OK Cancel ORACLENT Test Connectio Test Connectio                                                                                                    |  |
| User ID                                                                                         |                                                                                                    |  |
| Application Oracle Wor<br>Enable Result Sets<br>Enable Closing Cursors<br>Batch Autocommit Mode | rkarounds   SQLServer Migration   Translation Options  <br>Enable Query Timeout   Read-Only Connection   Enable Thread Safety   SQLGetData Extensions   Commit only if all statements succeed |  |

- ► Type a name for your Oracle data source.
- ▶ Write the name of your data source here. You will use this name in "Step 4: Modify showcase.cfg File" on p. 6 and "Step 6: Create a Data Source Mapping" on p. 9.

Oracle data source:\_\_\_\_\_

▶ In the TNS Service Name drop-down box, select or type your Oracle NT or 2000 service name.

*Note*: If you select a name from the list rather than typing it, there may be an extra space after your TNS Service Name. To prevent errors, delete the space.

- ► Click the *Test Connection* button.
- In the Oracle8 ODBC Driver Connect box, make sure the Service Name is correct for your database.
- ▶ Enter your user name and password, and click OK to test your Oracle ODBC driver connection.

If your connection is successful, continue to the next step. If you receive an error message, consult your Oracle documentation to resolve the error.

► In the Oracle 8 ODBC Driver Configuration dialog box, click OK. You have set up your ODBC data source.

## Step 3: Enter License Information

Enter license information on the Enterprise Server PC.

Open a DOS command prompt.

- ► At the C:\ prompt, change the directory to the bin directory where you installed STRATEGY. **Example:** <*cd Program Files*\*ShowCase STRATEGY\bin>*
- To update your license information, run the chgscaut.bat file with three parameters, HOSTNAME, the name of the NT PC
   PASSWORD, the password sent by ShowCase, a division of SPSS
   EXPDATE, the password expiration date

Type the following:

CHGSCAUT HOSTNAME=YOURPCNAME PASSWORD=YOURPASSWORD EXPDATE=YOUREXPDATE

Example: CHGSCAUT HOSTNAME=JMM PASSWORD=SCC123456DE EXPDATE=12312002

*Note:* These entries are case sensitive and must be in capital letters.

▶ When you have successfully updated your file, exit the DOS window.

#### Step 4: Modify showcase.cfg File

The showcase.cfg file was installed with the Enterprise Server PC component. If you cannot find the file on your system, make sure you installed the Enterprise Server.

Use a text editor to open your showcase.cfg file. It is located in the folder where you installed STRATEGY.

Example: C:\Program Files\ShowCase STRATEGY\proddata\config\showcase.cfg

*Note:* You can copy the configuration file to the *userdata* directory. For example: *C:\Program Files\ShowCase STRATEGY\userdata\config\showcase.cfg* 

When the Enterprise Server starts, it reads the configuration files from the *proddata* and *userdata* directory. Configuration file properties in the *userdata* directory will override those in the *proddata* directory.

STRATEGY installations will never overwrite the *userdata* directory. Therefore, you won't lose *userdata* directory settings when you install new software.

- ► In the *Global Properties* section, find the classpath that begins with showcasecorp.server.classpath=
- Modify the path to point to your Oracle JDBC driver (classes12.zip). For example: showcasecorp.server.classpath=C:/oracle/jdbc/lib/classes12.zip
- Locate the [OracleDatasource1] section of your .cfg file.If your .cfg file does not have a Oracle section, copy the following Oracle information and paste it into the *Driver Definition Properties* section in the showcase.cfg file.

Configuring Warehouse Builder Data Sources: Oracle on Windows NT or 2000

[OracleDataSource1]

# Specify the class name for the Oracle driver. This must be found # in the classpath as defined above in the global section. showcasecorp.driverClassName=oracle.jdbc.driver.OracleDriver # Specify the URL to use when using the Oracle thin driver to connect # to Oracle. # The general format is: # jdbc:oracle:thin:@<oracle-IP-address>:<oracle-port>:<service-id> # For example, configure a URL to connect to an Oracle database with # service ID (SID) of ORACLENT which is located on server SERVER3 # and is listening on the default port of 1521. showcasecorp.driverURL=jdbc:oracle:thin:@SERVER3:1521:ORACLENT # Trace properties used only by this driver definition. # Note: Turning these properties on can dramatically reduce # performance. # showcasecorp.traceService=ALL # showcasecorp.traceLevel=ALL # showcasecorp.traceUse=ALL # showcasecorp.traceUse=ALL # showcasecorp.traceUse=ALL # showcasecorp.traceLevel=ALL # showcasecorp.traceUse=ALL # showcasecorp.traceLevel=ALL # showcasecorp.traceLevel=ALL # showcasecorp.traceUse=ALL # showcasecorp.traceUse=ALL # showcasecorp.traceUse=ALL # showcasecorp.traceLevel=ALL # showcasecorp.traceLevel=ALL # showcasecorp.traceLog=scserver.log

- Following the @ sign in the .cfg file, replace SERVER3:1521:ORACLENT with the following information, separated by colons:
  - The name or IP address of the PC running your Oracle database
  - Your Oracle port number (typically *1521*)
  - Your Oracle service ID(SID)

Note: You can find some of this information in your Oracle Net8 Assistant. See Figure 4.

#### Figure 4Net8 Assistant

| 💱 Net8 | Assistant - D:\Oracle\Ora81\NETWORK\ADM                                                                                                    |                                                                                                    |
|--------|----------------------------------------------------------------------------------------------------|----------------------------------------------------------------------------------------------------|
|        |                                                                                                    |                                                                                                    |
| +      | ⊖-‱Net8 Configuration                                                                                                    | Service Identification                                                                                                   |
| ×      |                                                                                                    | Service Name: Advanced                                                                                                   |
| ?      | Get arming<br>Get and a set and a set | Connection Type: Database Default                                                                                        |
|        | Listeners                                                                                                    |                                                                                                    |
|        | Oracle Names Servers                                                                                                    | Address Configuration<br>Address 1<br>Protocol: TCP/IP<br>Host Name: rooraclent<br>Port Number: 1521<br>Advanced<br>Help |
|        |                                                                                                    |                                                                                                    |

Save and close the showcase.cfg file. You are finished modifying it.

### Step 5: Start the Enterprise Server

▶ On the Windows *Start* menu, choose:

Programs

ShowCase STRATEGY Enterprise Server

When the Enterprise Server starts, you will see a window similar to Figure 5.

Figure 5 Enterprise Server

```
Loading properties file = C:\Program Files\ShowCase STRATEGY\proddata\config\sho
wcase.cfg
Loading properties file = C:\Program Files\ShowCase STRATEGY\userdata\config\sho
wcase.cfg
MARNING: ConfigData 'C:\Program Files\ShowCase STRATEGY\userdata\config\showcase
.cfg' not loadedt
SERUER INFO null main "6/11/01 1:48 PM" Binding server as EM-600
SERUER INFO null main "6/11/01 1:48 PM" ShowCase Server "C:\Program Files\ShowCa
se STRATE&9" on "em-600" at port 43419 ready
Loading properties file = C:\Program Files\ShowCase STRATEGY\ProdData\Config\scc
exec.cfg
MARNING: ConfigData 'C:\Program Files\ShowCase STRATEGY\ProdData\Config\scc
exec.cfg
SERUER INFO null main "6/11/01 1:48 PM" Binding executer as EM-600
SERUER INFO null main "6/11/01 1:48 PM" Binding executer as EM-600
SERUER INFO null main "6/11/01 1:48 PM" Binding executer as EM-600
SERUER INFO null main "6/11/01 1:48 PM" Binding executer as EM-600
SERUER INFO null main "6/11/01 1:48 PM" SccExecutor "C:\Program Files\ShowCase S
IRATEGY" on "em-600" at port 43419 ready
Loading properties file = C:\Program Files\ShowCase STRATEGY/proddata/config/min
etypemap.cfg
```

You can minimize this window, but do not close it.

## Step 6: Create a Data Source Mapping

Here you will save your data source information in your Warehouse Manager control table and specify the Enterprise Server information to use at run time.

- Open Warehouse Manager Client and connect to your iSeries data source.
- ▶ On the Manage menu, choose Data Source Mapping. This opens the Data Source Mapping dialog box.
- Click Add. This opens the Add an ODBC to JDBC Data Source Mapping dialog box.
- ▶ In the Data Source Name drop-down box, choose the Oracle data source you named on p. 5.
- Click Retrieve.
- At the prompt, connect to your Oracle ODBC driver.

In the *ODBC Connection* section, your SQL server name (the TNS Service Name you chose on p. 5) appears, as shown in Figure 6.

Figure 6 Mapping your ODBC data source

| Add an ODBC to JDBC Data Sour                             | ce Mapping X                   |
|-----------------------------------------------------------|--------------------------------|
| ODBC Connection<br>Data Source Name:<br>Oracle NT or 2000 | Retrieve                       |
| SQL Server Name:<br>ORACLENT                              | SQL Database Name:             |
| Remote JDBC Connection                                    |                                |
| DNS Name or IP <u>A</u> ddress:                           | Port Number:<br>43419 Retrieve |
| Driver Definition <u>N</u> ame:                           | Driver Definition Properties   |
|                                                           | Property Value                 |
| $\overline{\mathbf{A}}$                                   | OK Cancel Help                 |

- In the DNS Name or IP Address section, type the name or IP address of the PC running Enterprise Server.
- ▶ Type your Enterprise Server port number. Typically, the port number is 43419.

*Note:* This port number is the default port on the Enterprise Server PC. It is not the same port as your iSeries server port.

Click Retrieve. If you receive and error message, make sure your Enterprise Server is running.

In the Driver Definition Name section, select your data source driver definition. The name matches the bracketed heading for the section in the showcase.cfg file. The sample (on p. 7) is [OracleDataSource1]. See Figure 7.

Figure 7 Mapping your driver definition

| Add an ODBC to JDBC Data Sou                                                                                                    | ce Mapping                                                                                                    | ×                                                                                                    |
|----------------------------------------------------------------------------------------------------|----------------------------------------------------------------------------------------------------|----------------------------------------------------------------------------------------------------|
| ODBC Connection<br>Data Source Name:<br>oracle<br>SQL Server Name:                                                                             | <u>R</u> etrieve<br>SQL Database Name:                                                                                                    |                                                                                                    |
| ORACLENT                                                                                                    |                                                                                                    |                                                                                                    |
| DNS Name or IP Address:                                                                                                    | Port Number:<br>43419 Retrieve                                                                                                    |                                                                                                    |
| Driver Definition <u>N</u> ame:<br>AccessDataSource1<br>ExcelDataSource1<br>LotusNotesDataSource1<br>OracleDateSource1<br>SQLServerDataSource1 | Driver Definition Properties<br>Property Name<br>showcasecorp.driverClassName<br>showcasecorp.traceService<br>showcasecorp.traceLevel<br>showcasecorp.traceUser<br>showcasecorp.traceLog | Property Value<br>oracle.jdbc.driver.OracleDriver<br>jdbc:oracle:thin:@SERV2:1521:<br>NONE<br>NONE<br>ANY<br>null |
| <u> </u>                                                                                                    | OK                                                                                                    | Cancel Help                                                                                                    |

▶ In the *Driver Definition Properties* section, verify that you've chosen the correct driver definition.

*Note:* The combination of the DNS Name/IP Address, Port Number, and Driver Definition Name must be unique. That is, no two mappings can have the same combination of these values.

• Click *OK* to update the iSeries control table with your mapping.

#### Step 7: Connect to Your New Data Source

- Open Warehouse Builder and log on to your control server.
- ► In the Warehouse Builder Assistant dialog box, click OK to create a new definition. (If the Warehouse Builder Assistant dialog box is not already displayed, select File | New | New.)
- ► In the Source and Target Servers dialog box, choose your new source server data source (Oracle), as shown in Figure 8.

Figure 8 Choosing your new data source

| Source and Targe | t Servers     |               |           |          | ×      |
|------------------|---------------|---------------|-----------|----------|--------|
| Control Server:  |               |               |           | [        | ОК     |
| WM450_00LA       |               |               |           | L        |        |
| Source Server:   |               |               |           |          | Cancel |
| Data Cauraa      |               | Denete Datab  | an Maran  |          | Help   |
|                  |               | Remote Databa | ase iname |          | Holp   |
|                  |               |               |           |          |        |
| Uracle I rident  | . KZ          |               |           |          |        |
| SPSS Report V    | √riter Sample |               |           |          |        |
| Test             |               |               |           | <b>_</b> |        |
| Tarrah Camara    |               |               |           |          |        |
| Target Server:   |               |               |           |          |        |
| Data Source      | Remote Dal    | tabase Name   |           | <b>A</b> |        |
|                  |               |               |           |          |        |
|                  |               |               |           |          |        |
| JWSTEST          |               |               |           |          |        |
| JWSTEST          | LUCY          |               |           |          |        |

- ► Select the target server, and click OK.
- At the prompt, connect to your Oracle ODBC driver. Make sure the Service Name is correct for your database.
- Continue to create your definition.
- ▶ When you run your definition, make sure the Enterprise Server is running. To start it, see "Step 5: Start the Enterprise Server" on p. 8.

# Hints and Troubleshooting

## **General Hints**

- Each time you modify the showcase.cfg file, end the Enterprise Server (Ctrl+C), and then restart it to allow the updates to take effect.
- If you cannot find the showcase.cfg file on your system, make sure you installed the Enterprise Server. The .cfg file is installed with the Enterprise Server.

#### Warehouse Builder Definition Hints

- When creating a definition, if you receive an error that your mapped database cannot be found, check the Data Source Mapping you specified in "Step 6: Create a Data Source Mapping" on p.
   9. The SQL Server name must match your TNS Service Name in the Microsoft ODBC Administrator.
- If you receive an error that reads "There is no entry for (your data source) in the data source mapping table," check your Oracle 8 ODBC Driver Configuration dialog box. There may be an extra space after your Service name. For details, see the note on p. 5.

## Warehouse Builder Run-Time Hints

- If you receive errors running your SELECT statement in Warehouse Builder, test the SELECT statement in Query or another query application.
- If you cannot run your definition after you create it, make sure your Enterprise Server is licensed and running.
- If you receive a connection error during run time or in Data Source Mapping, make sure your Enterprise Server and Warehouse Manager Server library are at the same STRATEGY release and patch levels.
- If you are using Enterprise Reporting and have the QUTCOFFSET set on your system, your start and end time statistics for scheduled queries will be off by that amount unless you also set a time zone. To set the correct time:

1. Change the *QUTCOFFSET* system value to -0.00. OR Create an IFS file called /*Qibm/UserData/Java400/SystemDefault.properties*.

In this file, enter one line specifying the user time zone. **Example:** *user.timezone=CST* 

2. Restart the Warehouse Manager Server. Then restart any Java applications by stopping and restarting the HTTP server using the commands *ENDTCPSVR* \**HTTP* and *STRTCPSVR* \**HTTP*. You may also need to adjust the *QUTCOFFSET* system value for Daylight Savings time.

For more information, see your IBM documentation.